### BESA Connectivity 1.0

From raw data to source connectivity in five steps

Define own source montage using

# **BESA**®

#### 1) In BESA Research 7.0, choose a (source) montage

or **BESA Source Analysis** BESA Research 7.0 - C:\...les\Learn-by-Simulations\AC-Coherence\AC Osc20.fc Edit View Filters Montage Process ICA ERP Artifact Search Tags WrS SAW BAT ERP TpV ICA DSA TFC ESI Rec Vir Src Usr Opt EdM www. P  $( \mathbf{L} )$  $( \mathcal{L} )$ MAMM My Minthe March March Ma (• Munow Mangalan Mangalan Mang ( )🖌 Auto 🕨 🐇 Low Filter: 0.5 H

Use a pre-defined BESA (source) montage

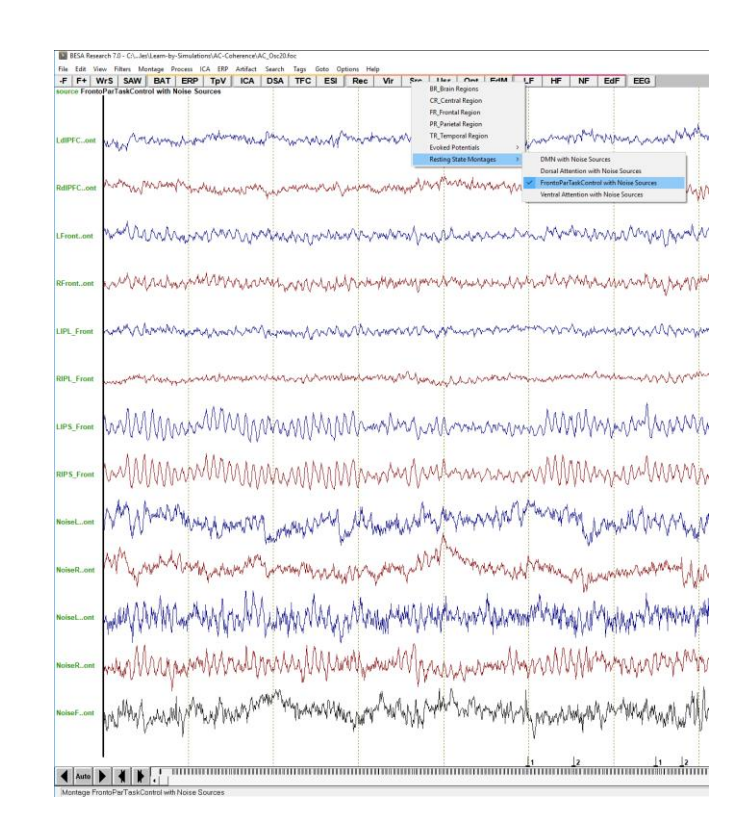

BESA®

2) Define conditions and epochs of interest in the ERP module and reject artifacts

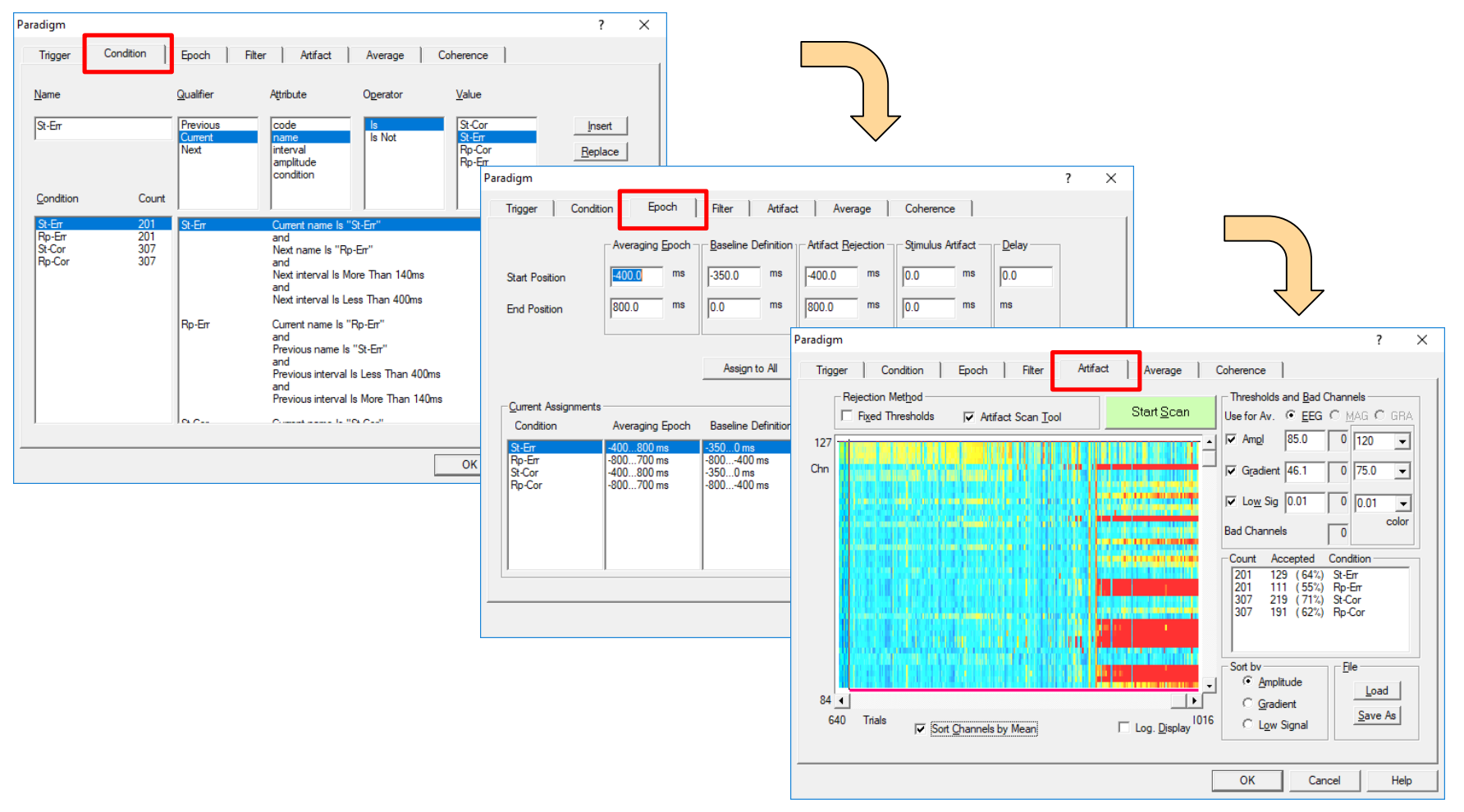

# BESA®

#### 3) Start BESA Connectivity in the Coherence tab

| Paradigm                                                                                                    | ? ×                                    |
|----------------------------------------------------------------------------------------------------|----------------------------------------|
| Trigger Condition Epoch Filter Artifact                                                                            | Average Coherence                      |
|                                                                                                    |                                        |
| Important note: Time-Frequency Analysis is for research use only. Results may not be used for diagnostic purposes! |                                        |
| Time Frequency Analysis Target Cond                                                                                | ition 🔽 Use Control Condition          |
| St-Cor                                                                                                    | ▼ St-Err ▼                             |
| Settings                                                                                                    | Regional Sources                       |
| Frequency and Time Sampling 2.0 Hz, 25 m                                                                           | ns   Radial <u>O</u> rientation        |
| Lower Frequency Cutoff 4.0 Hz                                                                                      |                                        |
| Higher Frequency Cutoff 50.0 Hz                                                                                    | ▼ C First Orientation                  |
|                                                                                                    |                                        |
|                                                                                                    |                                        |
| Scan for <u>A</u> rtifacts Start Con                                                                               | ectivity Start Time-Frequency Analysis |
|                                                                                                    |                                        |
| OK Cancel Help                                                                                                    |                                        |

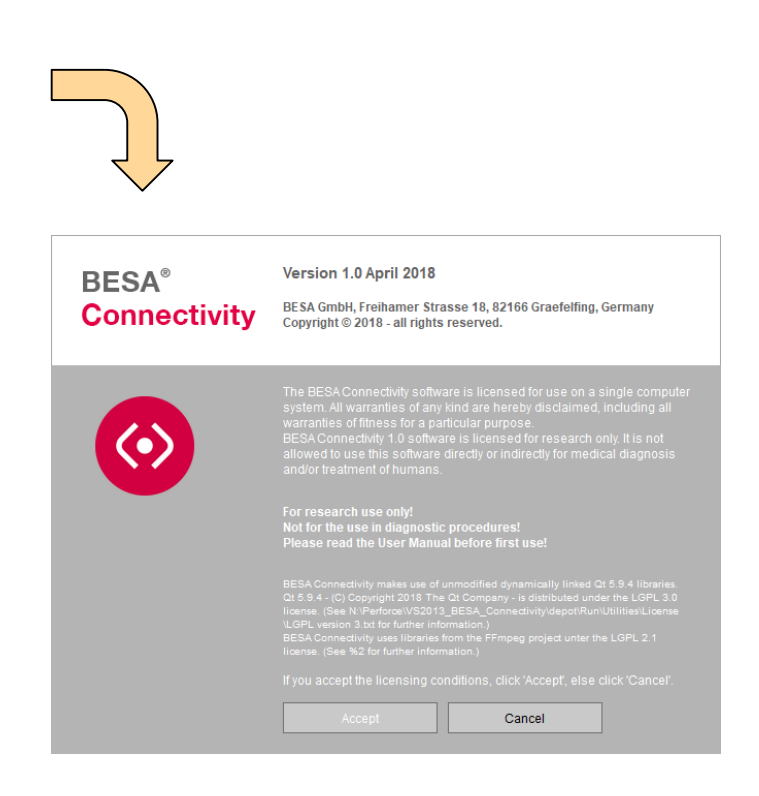

# BESA

#### 4) Follow the steps of the Time-Frequency workflow in BESA Connectivity

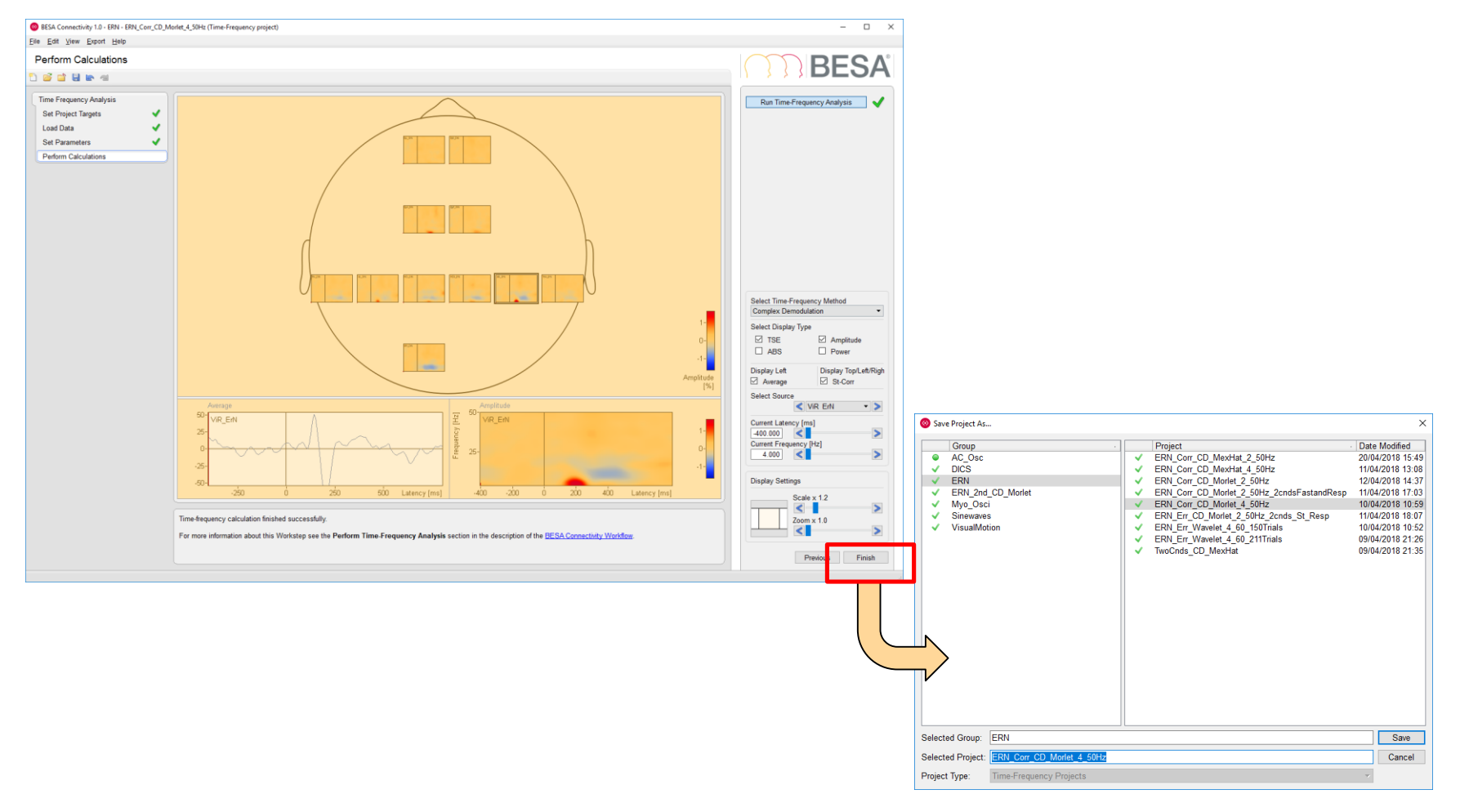

BESA

#### 5) Run the Connectivity workflow for the same input project

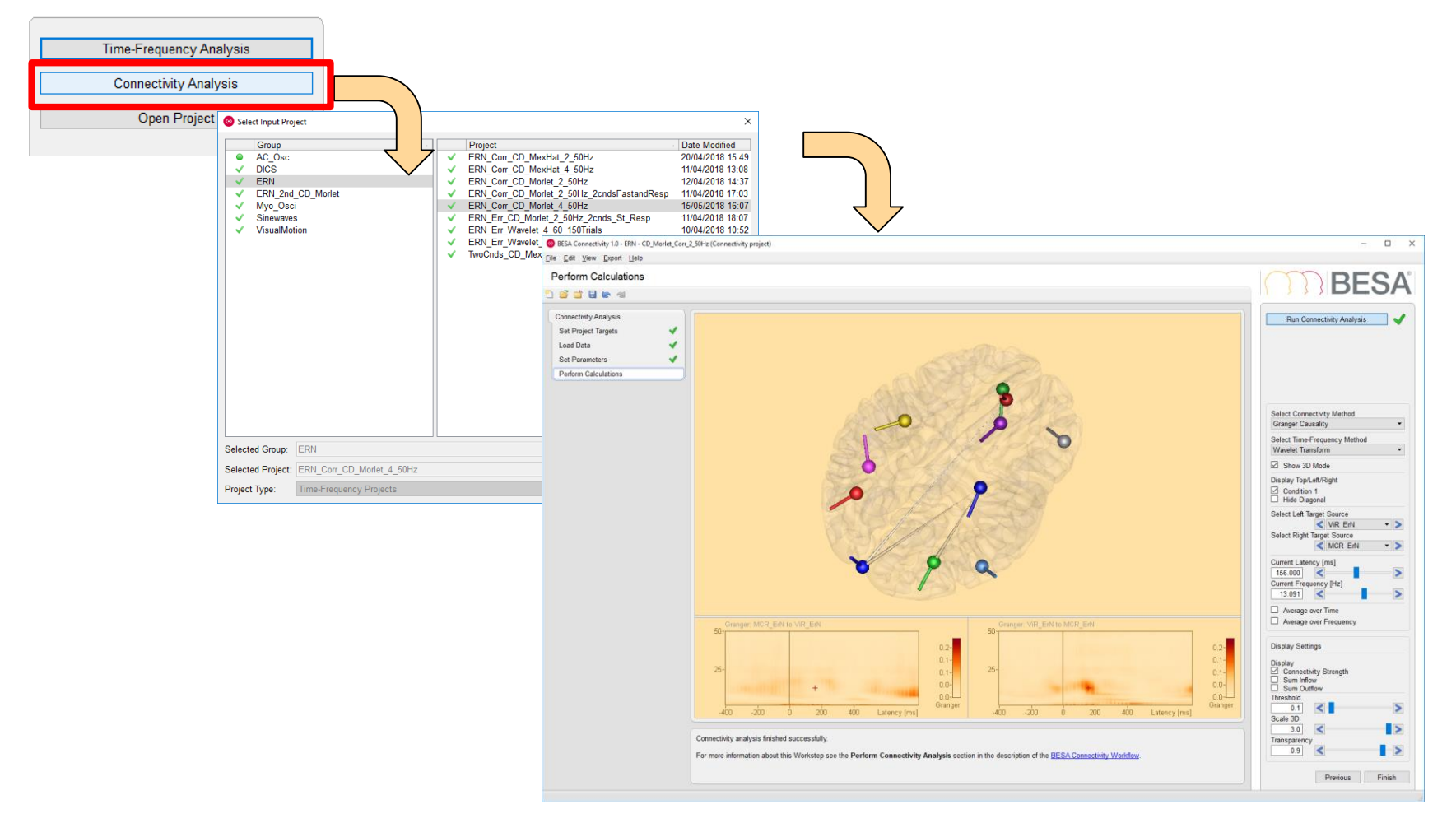